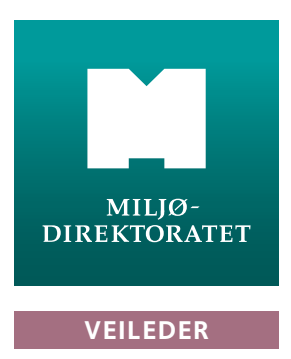

M198-2014

# Slik bruker du Miljøvedtaksregisteret

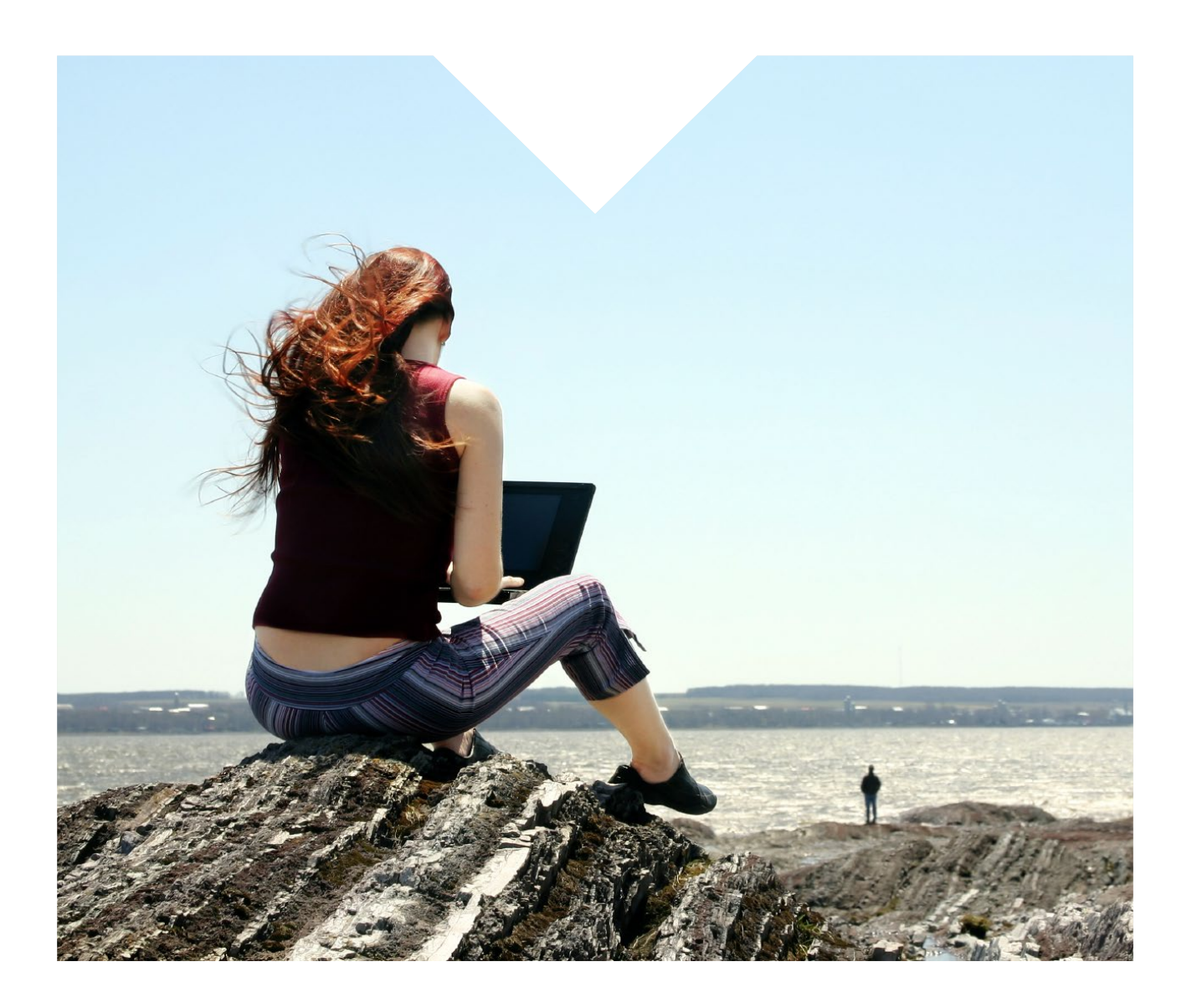

### Slik bruker du Miljøvedtaksregisteret

Utførende institusjon: Miljødirektoratet M-nummer: M198-2014 År: 2014 Sidetall: 26 Utgiver: Miljødirektoratet Forfatter(e): Miljødirektoratet Tittel - norsk og engelsk: Slik bruker du Miljøvedtaksregisteret 4 emneord: Miljøvedtaksregisteret, naturmangfoldloven, enkeltvedtak og offentlig register

**Forside:** Foto: iStockphoto

**Layout:** Guri Jermstad AS

### Innhold

| 1  | Dette finner du i Miljøvedtaksregisteret | 4  |
|----|------------------------------------------|----|
| 2  | Søk etter vedtak på tre måter            | 5  |
| 3  | Informasjonsside for sak                 | 7  |
| 4  | Finn vedtak i kart                       | 8  |
| 5  | Oversikt over søkekriterier              | 12 |
| 6  | Vis treffliste i kart                    | 14 |
| 7  | Søkekriterier knyttet til tema           | 17 |
| 8  | Få treffliste i tabell                   | 19 |
| 9  | Abonner og få vedtak på e-post           | 21 |
| 10 | Søk etter forskrift                      | 25 |

# 1 Dette finner du i Miljøvedtaksregisteret

Miljøvedtaksregisteret er et offentlig register der enkeltvedtak knyttet til naturmangfoldloven blir publisert for allmenheten. I Miljøvedtaksregisteret finner du følgende:

- enkeltvedtak om felling etter rovviltforskriften
- enkeltvedtak etter forskrift om utsetting av utenlandske treslag til skogbruksformål
- enkeltvedtak etter verneforskrifter for verneområder og naturmangfoldloven § 48
- enkeltvedtak etter forskrifter om prioriterte arter og artsfredninger
- enkeltvedtak som berører utvalgte naturtyper
- forskrifter på ovennevnte områder

I Miljøvedtaksregisteret kan du lese vedtakene i fulltekst.

Enkeltvedtakene skal være registrert av vedtaksmyndigheten senest 3 virkedager etter at vedtaket er sendt til parten.

Du finner Miljøvedtaksregisteret på <u>www.miljøvedtak.no</u> eller via Miljødirektoratet sine nettsider <u>www.miljødirektoratet.no/miljovedtak</u>

### 2 Søk etter vedtak på tre måter

Du kan søke etter vedtak på tre måter:

- 1. «Se vedtak innen tema». Ved å klikke på en av temaknappene får du se alle vedtak som er registrert på valgte tema.
- 2. «Søk etter vedtak» i øvre fane. Du får opp en meny med noen utvalgte kriterier for å avgrense søket.
- 3. «Finn vedtak i kart». Kartet på forsiden gir rask tilgang til vedtak i fylke/kommune. Tallene inne i sirklene er antall vedtak.

| MILJØVEDTAKSREGISTERET                     | MILJØ-<br>DIREKTORATET                                                                                                  |                                   |
|--------------------------------------------|----------------------------------------------------------------------------------------------------|-----------------------------------|
| Om Miljøvedtaksregisteret Søk etter vedtak | Søk etter forskrift Abonner på vedtak                                                                                   | Logg inn                          |
| Se vedtak innen tema                       | Finn vedtak i kartet                                                                                                    |                                   |
| 1 ARTSFREDNING                             | FYLKE:                                                                                                    | 4 Vis stort kart                  |
| PRIORITERTE ARTER                          | KOMMUNE:     Ja     yen.       Velg fylke først     \$                                                                  | 53                                |
| ROVVILT                                    | TEMA:<br>Velg tema                                                                                                    |                                   |
| UTSETTING AV UTENLANDSKE<br>TRESLAG        | ine (1)                                                                                                    | Star S                            |
| UTVALGTE NATURTYPER                        |                                                                                                    | Helsinki,                         |
| VERNEOMRÅDER                               |                                                                                                    | Riga                              |
|                                            | NYESTE VEDTAK                                                                                                    |                                   |
|                                            | Løyve til å felle ulv i Stranda kommune, Møre og Romsdal fylke, forlenga<br>tidsperiode og endring av vilkår 05-06-2014 | Fylkesmannen i Møre<br>og Romsdal |
|                                            | Rydding av vegetasjon i Rimbareidtjørna naturreservat, løyve 04-06-2014                                                 | Fylkesmannen i<br>Hordaland       |

Uansett hvordan du starter, vil du få frem en liste over vedtak (treffliste). Trefflista kan sorteres på dato, tema og myndighet via en knapp øverst i høyre hjørne. Trefflista ser slik ut:

| MILJØVEDTAKSF                                                                         | REGISTERET                 | MILJØ-<br>DIREKTORATET                                                                                                    |                       |                                      |            |                                        |
|---------------------------------------------------------------------------------------|----------------------------|----------------------------------------------------------------------------------------------------|-----------------------|--------------------------------------|------------|----------------------------------------|
| Om Miljøvedtaksregisteret                                                             | Søk etter vedtak           | Søk etter forskrift Abonner på vedtak                                                                                                    |                       |                                      |            | Logg inn                               |
| Søk etter vedtak                                                                      | * 1:                       | 321 RESULTATER                                                                                                    |                       |                                      | Vis i l    | kart Dato                              |
| AVGRENS SØK                                                                           | Ve                         | edtakstittel                                                                                                    | Dokument              | Myndighet                            | Dato       | Tema                                   |
| Fylke>Tema>Myndighet>Vedtaksdato fra>Vedtaksdato til>Ord i vedtakstittel>Stedfesting> | > Le<br>og<br>> en<br>> !F | gyve til å felle ulv i Stranda kommune, Møre<br>g Romsdal fylke, forlenga tidsperiode og<br>ndring av vilkår<br>Flere vedtak på samme sak | Last<br>ned<br>vedtak | Fylkesmannen<br>i Møre og<br>Romsdal | 05.06.2014 | Rovvilt                                |
|                                                                                       | > Ry<br>> na               | Rydding av vegetasjon i Rimbareidtjørna naturreservat, løyve         Lisensfelling av jerv         ! Flere vedtak på samme sak            |                       | Fylkesmannen<br>i Hordaland          | 04.06.2014 | Verneområder                           |
| FLERE VALG                                                                            | Li:<br>! F                 |                                                                                                    |                       | Rovviltnemnd<br>1                    | 04.06.2014 | Rovvilt                                |
|                                                                                       | Lit<br>! F                 | sensfelling av ulv<br>Flere vedtak på samme sak                                                                                           | Last<br>ned<br>vedtak | Rovviltnemnd<br>1                    | 04.06.2014 | Rovvilt                                |
|                                                                                       | <b>K</b> v<br>1 F          | votefri jakt på gaupe<br>Flere vedtak på samme sak                                                                                        | Last<br>ned<br>vedtak | Rovviltnemnd<br>1                    | 04.06.2014 | Rovvilt                                |
|                                                                                       |                            | Tillatelse til utsetting av utenlandske<br>treslag,Tynset kommune                                                                         |                       | Fylkesmannen<br>i Hedmark            | 04.06.2014 | Utsetting av<br>utenlandske<br>treslag |
|                                                                                       | Le<br>Øi                   | øyve til å sette i verk fellingsløyve på ulv i<br>rsta kommune, Møre og Romsdal fylke                                                     | Last<br>ned<br>vedtak | Fylkesmannen<br>i Møre og<br>Romsdal | 04.06.2014 | Rovvilt                                |
|                                                                                       | Til<br>Ty                  | llatelse til utsetting utenlandske treslag -<br>nset kommune                                                                              | Last<br>ned<br>vedtak | Fylkesmannen<br>i Hedmark            | 04.06.2014 | Utsetting av<br>utenlandske<br>treslag |

### 3 Informasjonsside til hver sak

Klikk på vedtakstittel på trefflista leder deg til informasjonssiden om saken. På *informasjonssiden* finner du opplysninger om saken og tilhørende vedtak. Hvis saken er påklaget og behandlet av klageinstansen, vil både førsteinstansens vedtak og klageinstansens vedtak ligge på saken. Dersom du vil se hvor saken gjelder, kan du klikke på knappen «Vis i kart» i høyre hjørne (gjelder bare saker som har representasjonspunkt). Du kan også gå direkte til hjemmelen for vedtaket (forskriften) ved å klikke på forskriftstittelen. Informasjonssiden ser slik ut:

| MILJØVEDTAKSRE                          | GISTERET         |                     | ILJØ-<br>Rektoratet |            | BONNAL MINOR                                |
|-----------------------------------------|------------------|---------------------|---------------------|------------|---------------------------------------------|
| Om Miljøvedtaksregisteret               | Søk etter vedtak | Søk etter forskrift | Abonner på vedtak   |            | Logg in                                     |
| SAK                                     |                  |                     |                     |            | Vis i kar                                   |
| Tillatelse til motorfo<br>naturreservat | erdsel for utk   | jøring av salts     | tein, og utkjøri    | ng av vare | r til hytter i Selsjøen                     |
| Tema                                    |                  | Dato                |                     |            | Fylke                                       |
| Verneområder                            |                  | 08.04.2014          |                     |            |                                             |
| Detaljert tema                          |                  | Område              |                     |            | Kommune                                     |
| Naturreservat NR                        |                  | Selsjøen nati       | Irreservat          |            | Ringerike                                   |
| VEDTAK                                  |                  |                     |                     |            |                                             |
| Tillatelse til motorfo<br>naturreservat | erdsel for utk   | jøring av salts     | tein, og utkjøri    | ng av vare | r til hytter i Selsjøen                     |
| Dato                                    |                  | Vedtakstype         |                     |            | Myndighet                                   |
| 18.02.2014<br>Last ned vedtak           |                  | Enkeltvedtak        | førsteinstans       |            | Fylkesmannen i Buskerud                     |
| Tiltak                                  |                  | Status              |                     | (          | Hjemmel                                     |
| Motorisert ferdsel i utmar              | k                | Gjeldende           |                     |            | Forskrift om vern av Selsjøen naturreservat |
| Tiltak detaljert                        |                  | Utfall              |                     |            |                                             |
| Snødekt mark                            |                  | Tillatelse          |                     |            |                                             |
| Gjeldende fra                           |                  | Gjeldende ti        | l                   |            | Antall turer                                |
| 18.02.2014                              |                  | 30.04.2014          |                     |            | 11                                          |
| VEDTAK                                  |                  |                     |                     |            |                                             |
| Omgjøring av vedta                      | ık - motorfere   | lsel i Selsjøen     | naturreservat       |            |                                             |
| Dato 27.02.2014                         |                  | Vedtakstype         | klaggingtons        |            | Myndighet                                   |
| Last ned vedtak                         |                  | Enkeitvedtak        | พอมูยกรณาร          |            | r yikesmannen i buskefüü                    |
| Tiltak                                  |                  | Status              |                     |            | Hjemmel                                     |
| Motorisert ferdsel i utmar              | k                | Gjeldende           | Gjeldende           |            | Forskrift om vern av Selsjøen naturreservat |
| Tiltak detaljert                        |                  | Utfall              |                     |            |                                             |

## 4 Finn vedtak i kart

#### Det lille kartet

I det lille kartet på forsiden av Miljøvedtaksregisteret kan du finne vedtak i fylker og kommuner. Du kan også velge tema. I kartet er det en sirkel pr. fylke og kommune. Kommunesirklene blir synlig når kommune er valgt, eller ved innzooming i kartet. Tallet i sirkelen viser hvor mange vedtak som er registrert per tema/fylke/kommune. Tallene vil derfor endre seg automatisk som følge av de valgene du gjør. Ved å klikke på sirklene får du anledning til å gå til trefflisten. Vi anbefaler at det lille kartet bare brukes til å finne vedtak per tema, fylke og kommune. Til annen bruk av kart (zoome inn osv.) anbefales det store kartet.

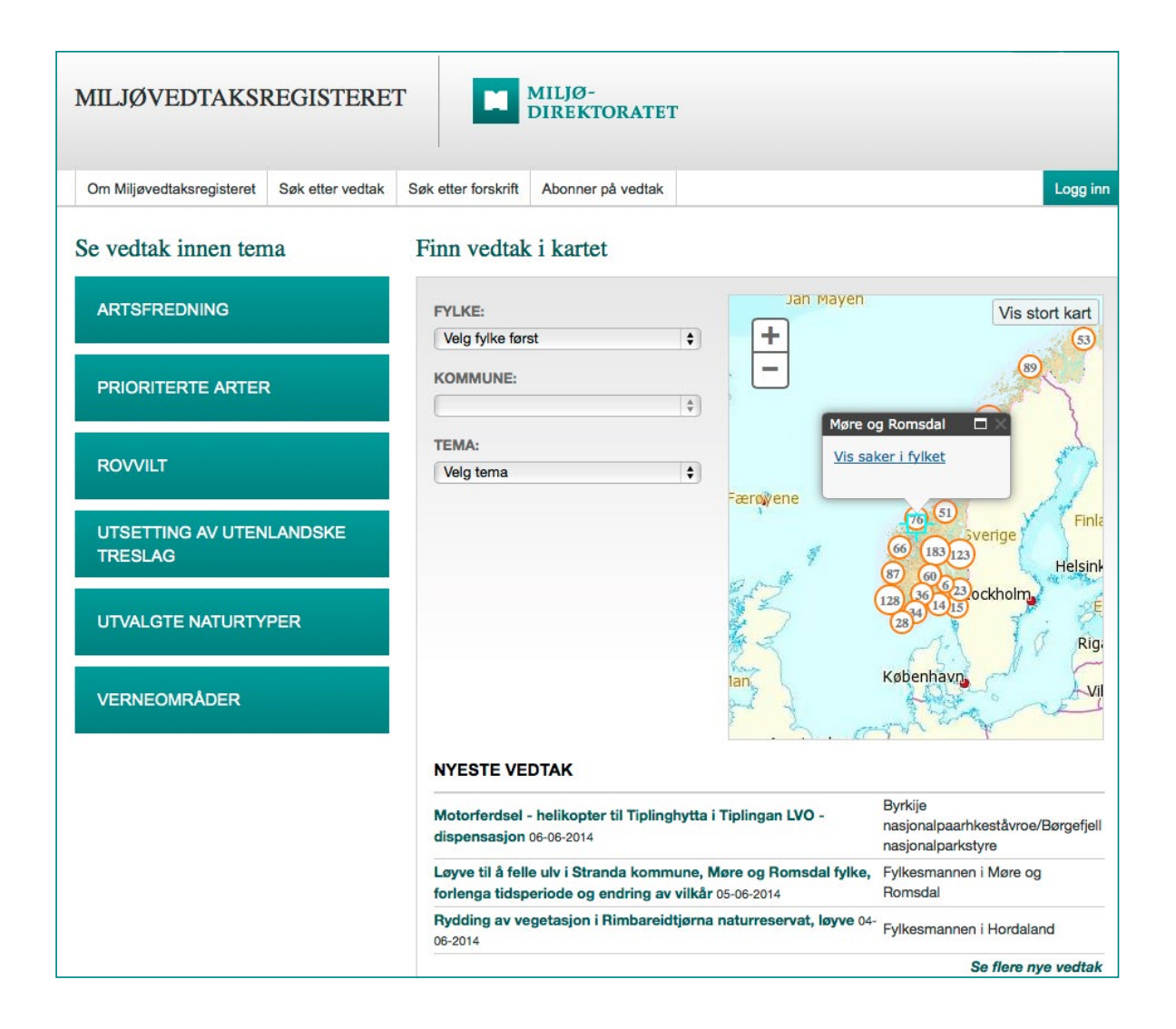

#### Det store kartet

Dersom du skal finne vedtak i et bestemt geografisk område, anbefaler vi at du bruker det store kartet fordi dette gir bedre oversikt og er bedre å bruke. Du kan gå til stort kart ved å klikke på «Vis stort kart» i høyre hjørne på det lille kartet på forsiden.

I kartet kan du finne saker som er stedfestet med representasjonspunkt. De fleste vedtak som gjelder verneområder, utvalgte naturtyper og utsetting av utenlandske treslag er stedfestet med representasjonspunkt. Punktet skal representere sakens geografiske kjerne så godt som mulig, men er ikke nødvendigvis eksakt. Når du zoomer inn i kartet, finner du representasjonspunktene som røde punkter. Ved å klikke på punktet får du opp sakstittel og kan gå direkte til informasjonssiden om saken.

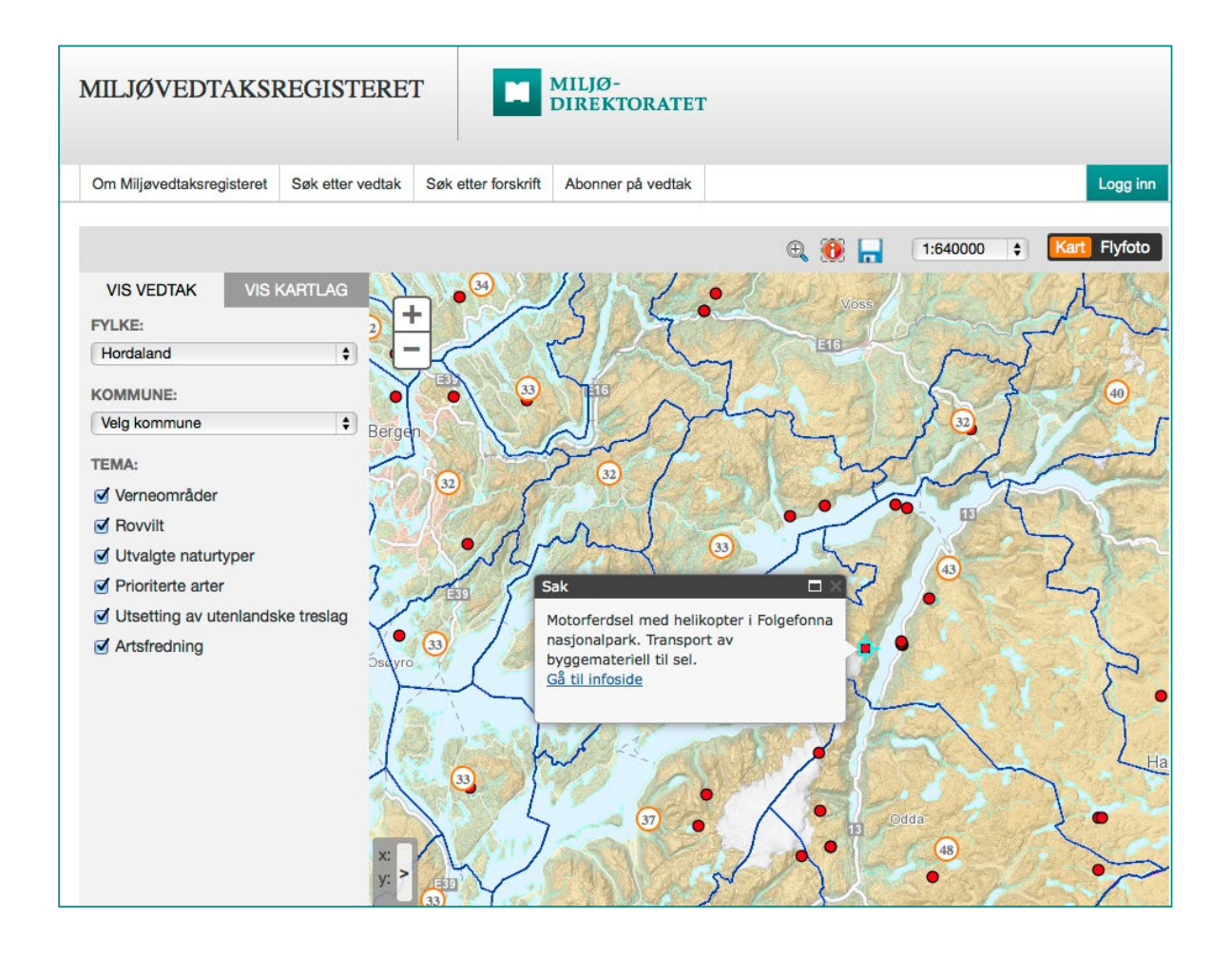

Noen saker vil ikke være stedfestet slik, men bare være registrert på kommune og fylke. Disse vedtakene er imidlertid representert i statistikken i sirklene for fylker og kommuner. Fellingstillatelser (rovvilt) er et eksempel på vedtak som ikke er stedfestet annet enn på kommune/fylke.

I tillegg til å avgrense søket på tema, fylke og kommune, kan du i det store kartet velge å slå på tematiske karttjenester for bl.a. verneområder og utvalgte naturtyper. I bildet under er disse to kartlagene påslått.

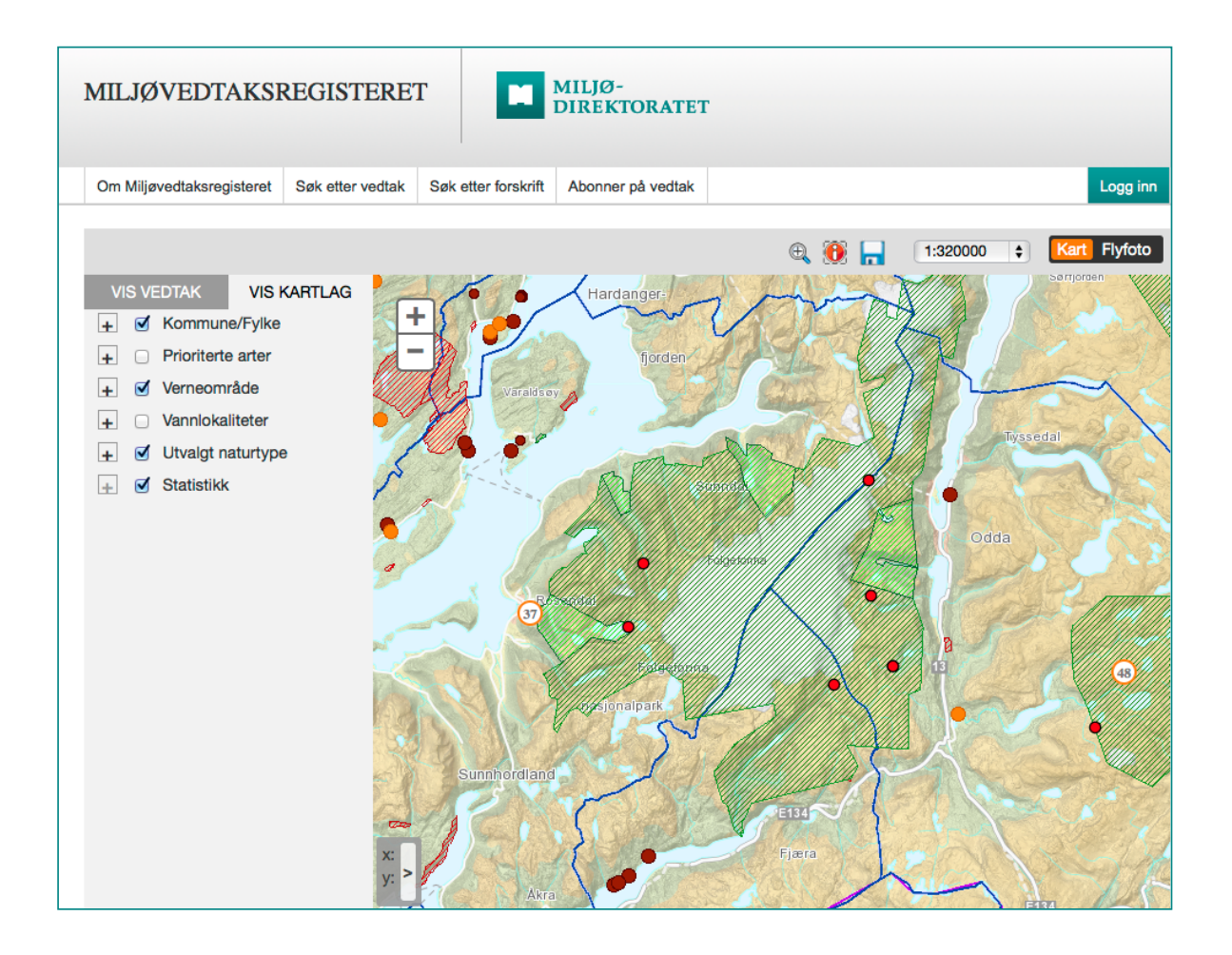

Forklaringer på hva skravur og punkter betyr, finner du ved å klikke på +-tegnet foran de ulike kartlagene.

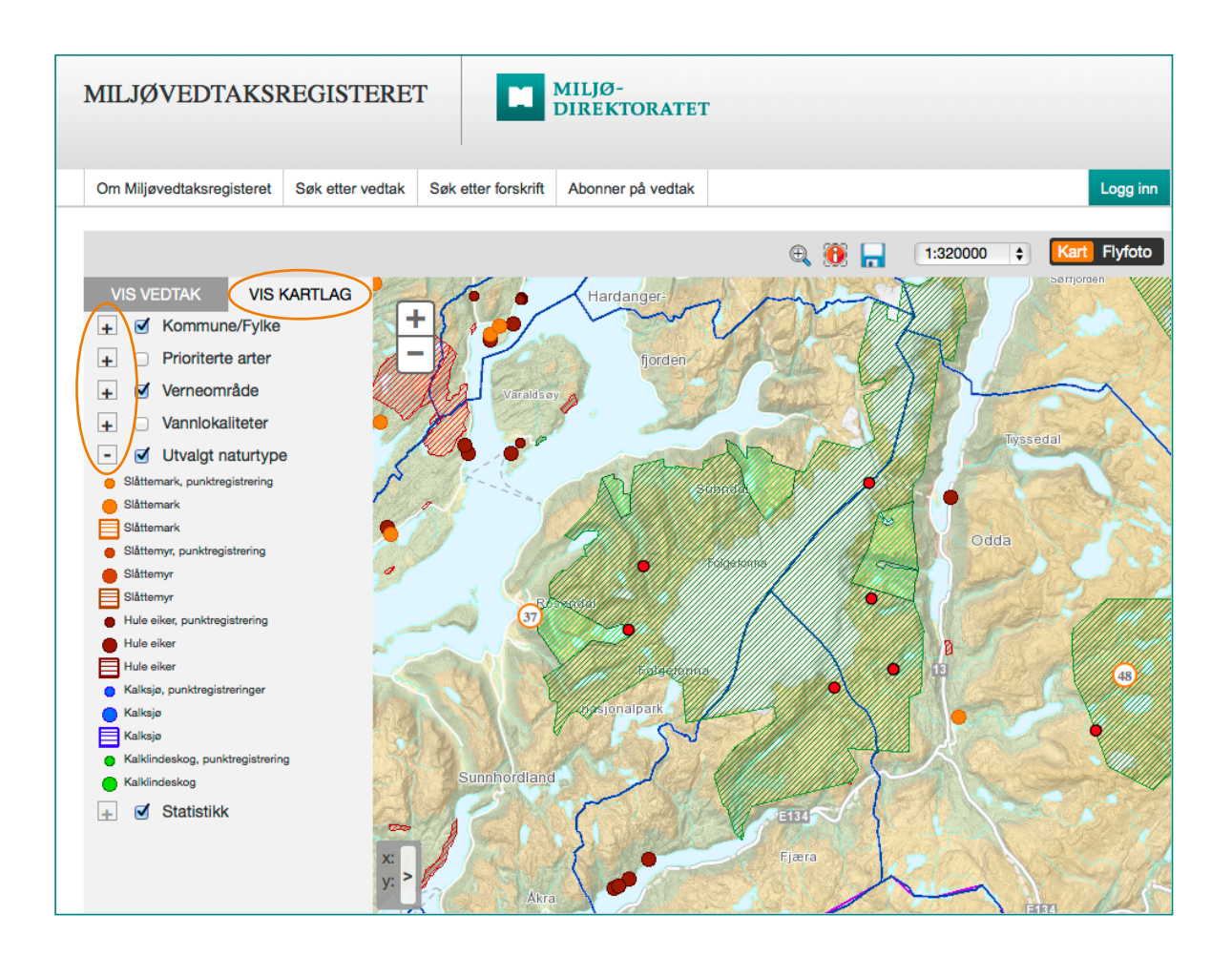

### 5 Oversikt over søkekriterier

Du kan avgrense søket nærmere fra trefflista ved hjelp av ulike kriterier i venstre meny.

| MILJØVEDTAKSF                                                                 | REGISTERET               |                                                                                                    | IILJØ-<br>DIREKTORATET                      | ſ                                                                 |            |              |
|-------------------------------------------------------------------------------|--------------------------|----------------------------------------------------------------------------------------------------|---------------------------------------------|-------------------------------------------------------------------|------------|--------------|
| Om Miljøvedtaksregisteret                                                     | Søk etter vedtak         | Søk etter forskrift                                                                                                    | Abonner på vedtak                           |                                                                   |            | Logg inn     |
| Søk etter vedtak                                                              |                          |                                                                                                    |                                             |                                                                   |            |              |
| 1                                                                             | <b>★</b> 13              | 322 RESULTATER                                                                                                    |                                             |                                                                   | Vis i I    | kart Dato-   |
| AVGRENS SØK                                                                   | Ve                       | dtakstittel                                                                                                    | Dokument                                    | Myndighet                                                         | Dato       | Tema         |
| Fylke<br>Tema<br>Myndighet                                                    | > Ma<br>til<br>> LV      | otorferdsel - helikop<br>Tiplinghytta i Tipling<br>'O - dispensasjon                                                         | ter 🔁 Last<br>jan ned<br>vedtak             | Byrkije<br>nasjonalpaarhkeståvroe/Børgefjell<br>nasjonalparkstyre | 06.06.2014 | Verneområder |
| Vedtaksdato tra<br>Vedtaksdato til<br>Ord i vedtakstittel<br>Stedfesting<br>2 | Lø St og tid Uil !F      | yve til å felle ulv i<br>randa kommune, Mø<br>g Romsdal fylke, forle<br>Isperiode og endring<br>kår<br>//ere vedtak på samme | Last<br>re ned<br>enga vedtak<br>gav        | Fylkesmannen i Møre og<br>Romsdal                                 | 05.06.2014 | Rovvilt      |
| PLEHE VALG                                                                    | Ry<br>Rii<br>na          | ydding av vegetasjon<br>mbareidtjørna<br>iturreservat, løyve                                                                 | n i 🔁 Last<br>ned<br>vedtak                 | Fylkesmannen i Hordaland                                          | 04.06.2014 | Verneområder |
|                                                                               | Lis<br>! <i>F</i>        | sensfelling av jerv<br>Flere vedtak på samme                                                                                 | Last<br>e sak ned<br>vedtak                 | Rovviltnemnd 1                                                    | 04.06.2014 | Rovvilt      |
|                                                                               | Lis<br>! <i>F</i>        | sensfelling av ulv<br>Flere vedtak på samme                                                                                  | <mark>∱} Last</mark><br>e sak ned<br>vedtak | Rovviltnemnd 1                                                    | 04.06.2014 | Rovvilt      |
|                                                                               | <b>K</b> v<br>1 <i>F</i> | votefri jakt på gaupe<br>Flere vedtak på samme                                                                               | E Last<br>sak ned<br>vedtak                 | Rovviltnemnd 1                                                    | 04.06.2014 | Rovvilt      |

Under «Avgrens søk» (1) kan du avgrense søket på:

- Fylke. Søket kan avgrenses på kommune når fylke er valgt.
- Tema. Søket kan avgrenses på tema detaljert når tema er valgt.
- Myndighet som har truffet vedtaket.
- Vedtaksdato til og fra.
- Ord i vedtakstittel i Miljøvedtaksregisteret.
- Stedfesting. Søk etter saker som er stedfestet med representasjonspunkt og saker som ikke er stedfestet med punkt.

Hvis du klikker på «Flere valg» (2), får du mulighet til å avgrense søket ytterligere på:

- Offentlige vedtak eller vedtak som er unntatt fra offentlighet
- Forskrifter. Søk etter vedtak etter en bestemt forskrift. For tema verneområder kan det søkes på vedtak etter naturmangfoldloven § 48.
- Status. Søk etter vedtak som er gjeldende, vedtak som er omgjort av klageinstansen eller vedtak som er stadfestet av klageinstansen.
- · Utfall. Søk etter tillatelser eller avslag.
- Ord i sakstittel. Søk i fritekst på ord i sakstittel.

Når søket er avgrenset på tema, vil det dukke opp flere søkekriterier, du kan lese mer om disse i kap.7.

De kriteriene du avgrenser søket på, vil stå øverst i venstre marg. Ved å klikke på krysset foran valgte kriterier kan du nullstille valgene.

| MILJØVEDTAKSF                                                                             | REGISTERE                         | T MI                                                                                                    | ILJØ-<br>Rektoratet               | ŗ                                                                                                    |            |              |  |  |
|-------------------------------------------------------------------------------------------|-----------------------------------|----------------------------------------------------------------------------------------------------|-----------------------------------|----------------------------------------------------------------------------------------------------|------------|--------------|--|--|
| Om Miljøvedtaksregisteret                                                                 | Søk etter vedtak                  | Søk etter forskrift                                                                                               | Abonner på vedtak                 |                                                                                                    |            | Logg inn     |  |  |
| Søk etter vedtak<br>* 28 RESULTATER Vis i kart Dato-                                      |                                   |                                                                                                    |                                   |                                                                                                    |            |              |  |  |
| SFylke: Finnmark                                                                          | V                                 | edtakstittel                                                                                                    | Dokument                          | Myndighet                                                                                                    | Dato       | Tema         |  |  |
| <ul> <li>Kommune: Porsanger – F</li> <li>– Porsanki</li> <li>Abonner på vedtak</li> </ul> | Porsàngu K<br>si<br>bi            | vote for betinget<br>kadefelling for gaupe o<br>runbjørn                                                          | Dg ned vedtak                     | Miljødirektoratet                                                                                                    | 30.05.2014 | Rovvilt      |  |  |
| AVGRENS SØK                                                                               | A<br>si<br>D                      | vslag på søknad om<br>kadefelling av bjørn i<br>lividalen - Troms fylke                                           | Last<br>ned<br>vedtak             | Miljødirektoratet                                                                                                    | 28.05.2014 | Rovvilt      |  |  |
| Tema<br>Myndighet<br>Vedtaksdato fra<br>Vedtaksdato til                                   | > Ti<br>> fe<br>> n:<br>> E       | illatelse til organisert<br>erdsel i Stabbursdalen<br>asjonalpark - Glød<br>xplorer AS                            | Last<br>ned<br>vedtak             | Stabbursdalen<br>nasjonalparkstyre/Rávttošvuomi<br>álbmotmeahccestivra -<br>Rautusvuoman kansalistarhaan<br>johtokunta | 23.05.2014 | Verneområder |  |  |
| Ord i vedtakstittel<br>Stedfesting<br>SKJUL FLERE VALG<br>Tiltak                          | > A<br>si<br>L<br>S<br>n.<br>> ko | vslag på søknad om<br>kadefelling på kongeør<br>ahtin siida -<br>tabbursdalen<br>asjonalpark - Porsangr<br>ommune | T Last<br>m - ned<br>vedtak<br>er | Fylkesmannen i Finnmark                                                                                                | 21.05.2014 | Rovvilt      |  |  |
| Unntatt offentlighet<br>Forskrift<br>Vedtakstype                                          | > E<br>> je                       | kstraordinære uttak av<br>erv i region 8 - Finnmar                                                                | v 🔁 Last<br>k ned<br>vedtak       | Miljødirektoratet                                                                                                    | 15.05.2014 | Rovvilt      |  |  |
| Status<br>Utfall<br>Ord i sakstittel                                                      | > A<br>> si<br>> R                | vslag på søknad om<br>kadefelling på kongeør<br>BD 5A/C Pasvik                                                    | 🔁 Last<br>rn - ned<br>vedtak      | Fylkesmannen i Finnmark                                                                                                | 15.05.2014 | Rovvilt      |  |  |
|                                                                                           | S<br>bj                           | kadefellingstillatelse p<br>jørn ved Jarfjordfjellet<br>innmark                                                   | å 1 🔁 Last<br>- ned<br>vedtak     | Miljødirektoratet                                                                                                    | 09.05.2014 | Rovvilt      |  |  |

### 6 Vis trefflisten i kart

Ved siden av sorteringsknappen i trefflista finner du en knapp som heter «Vis i kart». Denne funksjonaliteten er bare tilgjengelig for de vedtakene som er stedfestet med representasjonspunkt. For at knappen skal aktiveres, må du avgrense søket til saker som er stedfestet med representasjonspunkt.

|                                                                                         | MILJØVEDTAKSR                                                                                                    | EGISTEREI                                                                                                    |                                                                                                    | 11LJØ-<br>DIREKTORATET                            | r                                                                 |            |                                        |
|-----------------------------------------------------------------------------------------|----------------------------------------------------------------------------------------------------|----------------------------------------------------------------------------------------------------|----------------------------------------------------------------------------------------------------|---------------------------------------------------|-------------------------------------------------------------------|------------|----------------------------------------|
|                                                                                         | Om Miljøvedtaksregisteret                                                                                                    | Søk etter vedtak                                                                                                    | Søk etter forskrift                                                                                                    | Abonner på vedtak                                 |                                                                   |            | Logg inn                               |
|                                                                                         | Søk etter vedtak                                                                                                    | ★ 13                                                                                                    | 322 RESULTATER                                                                                                    |                                                   |                                                                   | Vis i k    | kart Dato-                             |
|                                                                                         | AVGRENS SØK                                                                                                    | Ve                                                                                                    | edtakstittel                                                                                                    | Dokument                                          | Myndighet                                                         | Dato       | Tema                                   |
|                                                                                         | Fylke ><br>Tema ><br>Myndighet                                                                                                    | > Ma<br>> til<br>> LV                                                                                                   | otorferdsel - helikop<br>Tiplinghytta i Tipling<br>/O - dispensasjon                                                          | ter 🔁 Last<br>jan ned<br>vedtak                   | Byrkije<br>nasjonalpaarhkeståvroe/Børgefjell<br>nasjonalparkstyre | 06.06.2014 | Verneområder                           |
| Vedtaksdat<br>Vedtaksdat<br>Ord i vedtal<br>Stedfesting<br>Stedfestet m<br>Stedfestet m | Vedtaksdato fra<br>Vedtaksdato til<br>Ord i vedtakstittel<br>Stedfestet med kommune/om<br>Stedfestet med<br>representasionspunkt i kart | <ul> <li>Løyve til</li> <li>Stranda</li> <li>og Rome</li> <li>tidsperio</li> <li>vilkår</li> <li>! Flere vel</li> </ul> | oyve til å felle ulv i<br>randa kommune, Ma<br>g Romsdal fylke, fork<br>Isperiode og endring<br>Ikår<br>Flere vedtak på samme | The Last ned enga vedtak gav                      | Fylkesmannen i Møre og<br>Romsdal                                 | 05.06.2014 | Rovvilt                                |
|                                                                                         | FLERE VALG                                                                                                    | Ry<br>Ri<br>na                                                                                                    | ydding av vegetasjor<br>mbareidtjørna<br>tturreservat, løyve                                                                  | n i 🔁 Last<br>ned<br>vedtak                       | Fylkesmannen i Hordaland                                          | 04.06.2014 | Verneområder                           |
|                                                                                         |                                                                                                    |                                                                                                    | sensfelling av jerv<br>Flere vedtak på samme                                                                                  | 🔁 Last<br>e sak ned<br>vedtak                     | Rovviltnemnd 1                                                    | 04.06.2014 | Rovvilt                                |
|                                                                                         |                                                                                                    |                                                                                                    | sensfelling av ulv<br>Flere vedtak på samme                                                                                   | <mark>™</mark> Last<br>e <i>sak</i> ned<br>vedtak | Rovviltnemnd 1                                                    | 04.06.2014 | Rovvilt                                |
|                                                                                         |                                                                                                    |                                                                                                    | <b>votefri jakt på gaupe</b><br>Flere vedtak på samme                                                                         | <mark>∱} Last</mark><br>e sak ned<br>vedtak       | Rovviltnemnd 1                                                    | 04.06.2014 | Rovvilt                                |
|                                                                                         |                                                                                                    | Til<br>ute<br>ko                                                                                                    | llatelse til utsetting a<br>enlandske treslag,Ty<br>ommune                                                                    | iv 🔁 Last<br>inset ned<br>vedtak                  | Fylkesmannen i Hedmark                                            | 04.06.2014 | Utsetting av<br>utenlandske<br>treslag |

Når du har valgt Stedfestet med representasjonspunkt i kart, blir knappen «Vis i kart» aktiv.

|   | MILJØVEDTAKSR                                             | EGISTERE         | T MI                                                                                                    | ILJØ-<br>REKTORATET          | r                                                                 |            |              |  |  |
|---|-----------------------------------------------------------|------------------|----------------------------------------------------------------------------------------------------|------------------------------|-------------------------------------------------------------------|------------|--------------|--|--|
|   | Om Miljøvedtaksregisteret                                 | Søk etter vedtak | Søk etter forskrift                                                                                                | Abonner på vedtak            |                                                                   |            | Logg inn     |  |  |
|   | Søk etter vedtak                                          |                  |                                                                                                    |                              |                                                                   |            |              |  |  |
| ( | Stedfestet med                                            | )                | Vedtakstittel                                                                                                    | Dokument                     | Myndighet                                                         | Dato       | Tema         |  |  |
|   | representasjonspunkt i kart<br>Abonner på vedtak          |                  | Motorferdsel - helikopte<br>til Tiplinghytta i Tiplinga<br>LVO - dispensasjon                                      | er 🔁 Last<br>n ned<br>vedtak | Byrkije<br>nasjonalpaarhkeståvroe/Børgefjell<br>nasjonalparkstyre | 06.06.2014 | Verneområder |  |  |
|   | AVGRENS SØK<br>Fylke ><br>Tema >                          | >                | Motorferdsel med<br>helikopter i Folgefonna<br>nasjonalpark. Transport<br>byggemateriell til sel.<br>Dispensasjon. | 🔁 Last<br>ned<br>av vedtak   | Folgefonna nasjonalparkstyre                                      | 03.06.2014 | Verneområder |  |  |
|   | Vedtaksdato fra<br>Vedtaksdato til<br>Ord i vedtakstittel | ><br>>           | Motorferdsel til seter i<br>Trollheimen<br>landskapsvernområde,<br>dispensasjon                                    | Last<br>ned<br>vedtak        | Verneområdestyret for<br>Trollheimen                              | 03.06.2014 | Verneområder |  |  |
|   | SKJUL FLERE VALG<br>Tiltak<br>Unntatt offentlighet        | >                | Motorferdsel til seter i<br>Trollheimen<br>landskapsvernområde,<br>dispensasjon                                    | 🔁 Last<br>ned<br>vedtak      | Verneområdestyret for<br>Trollheimen                              | 03.06.2014 | Verneområder |  |  |
|   | Forskrift > Vedtakstype > Status >                        | ><br>><br>>      | Avslag på søknad om<br>dispensasjon fra<br>ferdselsforbud i Nord-<br>Fugløya naturreservat                         | 🔁 Last<br>ned<br>vedtak      | Fylkesmannen i Troms                                              | 03.06.2014 | Verneområder |  |  |
|   | Utfall ><br>Ord i sakstittel >                            |                  | Naustdal-Gjengedal<br>landskapsvernområde -<br>Løyve til helikopterlandi<br>på Nesrimma - Delegert<br>vedtak       | Last<br>ned<br>ng vedtak     | Naustdal-Gjengedal<br>verneområdestyre                            | 03.06.2014 | Verneområder |  |  |

Ved å klikke på knappen får du opp et kart over Norge med representasjonspunktene fra trefflista. Zoomer du inn i kartet, vil du se at representasjonspunktene i utvalget ditt vises med en gul sirkel rundt (1). Representasjonspunkter som ikke er med i utvalget ditt vil være synlig i kartet som røde punkter (2). Hvis utvalget ditt er avgrenset til ett tema, og du ønsker å se bare representasjonspunktene for dette temaet, kan du velge bort andre tema ved å fjerne hake for tema i venstre marg (3).

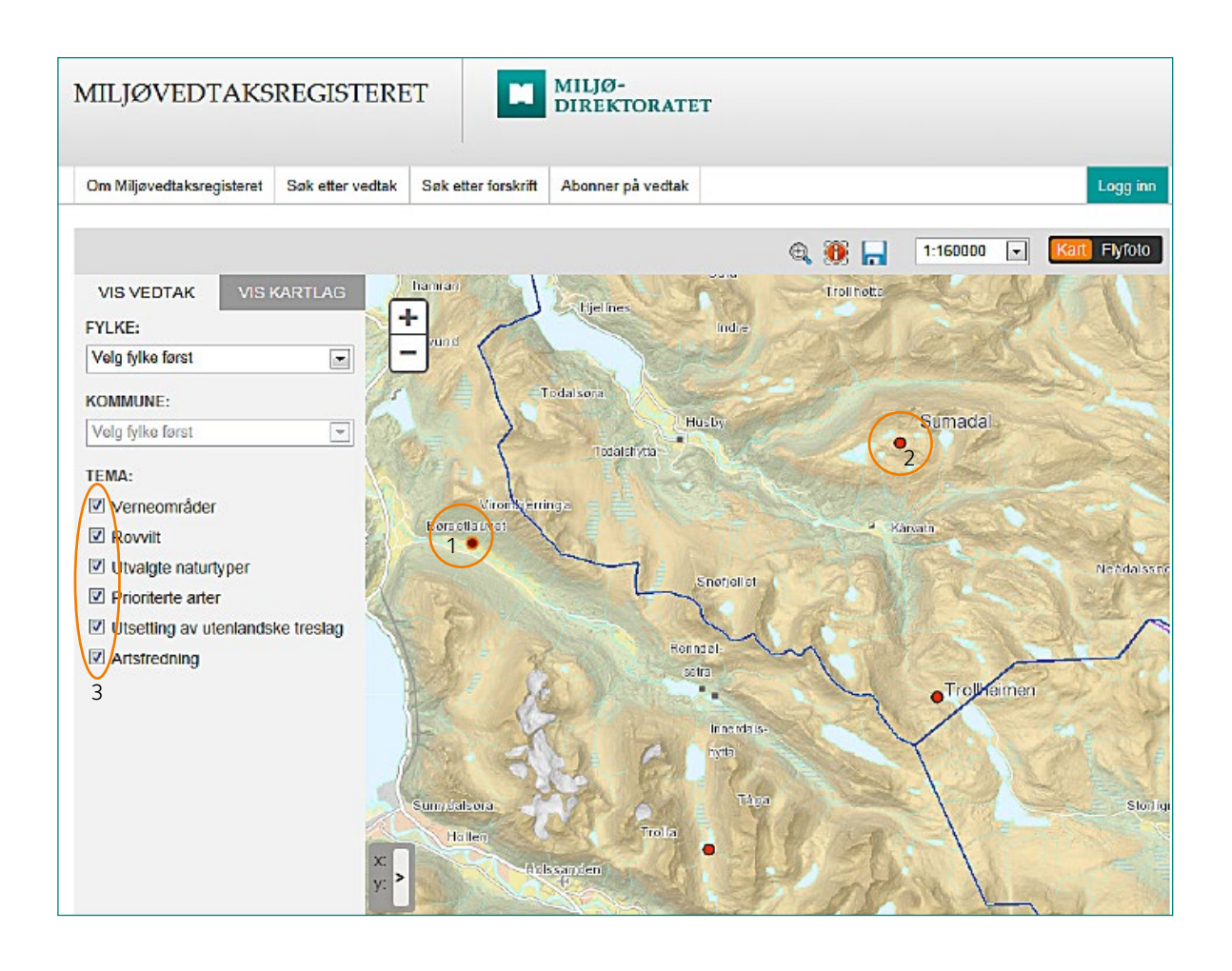

### 7 Søkekriterier knyttet til tema

I Miljøvedtaksregisteret er det også søkekriterier som er tilpasset det enkelte tema. I tabellen under ser du hvilke kriterier du kan søke på for det enkelte tema. Enkelte kriterier forutsetter overordnet valg først. For verneområder må for eksempel «Tiltak» velges før «Tiltak detaljert» blir valgbart.

| MILJØVEDTAKSF                                                                                     | REGISTERET                    |                                                                                                    | ILJØ-<br>IREKTORATET                | ſ                                                                 |            |              |
|---------------------------------------------------------------------------------------------------|-------------------------------|----------------------------------------------------------------------------------------------------|-------------------------------------|-------------------------------------------------------------------|------------|--------------|
| Om Miljøvedtaksregisteret                                                                         | Søk etter vedtak              | Søk etter forskrift                                                                                      | Abonner på vedtak                   |                                                                   |            | Logg inn     |
| Søk etter vedtak                                                                                  |                               |                                                                                                    |                                     |                                                                   |            |              |
|                                                                                                   | <b>★</b> 61                   | 8 RESULTATER                                                                                             |                                     |                                                                   | Vis i l    | kart Dato-   |
| Tema: Verneområder                                                                                | Ve                            | dtakstittel                                                                                              | Dokument                            | Myndighet                                                         | Dato       | Tema         |
| अTiltak: Motorisert ferdsel i<br>Abonner på vedtak                                                | utmark Mo<br>til<br>LV        | otorferdsel - helikopt<br>Tiplinghytta i Tiplinga<br>O - dispensasjon                                    | er 🔁 Last<br>an ned<br>vedtak       | Byrkije<br>nasjonalpaarhkeståvroe/Børgefjell<br>nasjonalparkstyre | 06.06.2014 | Verneområder |
| AVGRENS SØK<br>Fylke<br>Vernekategori<br>Mundiabat                                                | Mahe<br>na<br>by<br>Dis       | otorferdsel med<br>likopter i Folgefonna<br>sjonalpark. Transpor<br>ggemateriell til sel.<br>spensasjon. | Last<br>ned<br>t av vedtak          | Folgefonna nasjonalparkstyre                                      | 03.06.2014 | Verneområder |
| Vedtaksdato fra<br>Vedtaksdato til<br>Ord i vedtakstittel                                         | > Mo<br>> Tro<br>lar<br>> dis | otorferdsel til seter i<br>ollheimen<br>ndskapsvernområde,<br>spensasjon                                 | 1 Last<br>ned<br>vedtak             | Verneområdestyret for<br>Trollheimen                              | 03.06.2014 | Verneområder |
| SKJUL FLERE VALG                                                                                  | Mo<br>Tro<br>lar              | otorferdsel til seter i<br>ollheimen<br>ndskapsvernområde,<br>spensasjon                                 | 🔁 Last<br>ned<br>vedtak             | Verneområdestyret for<br>Trollheimen                              | 03.06.2014 | Verneområder |
| Tiltak detaljert<br>Annet<br>Barmark<br>Luftransport, Fly<br>Luftransport, Helikopter<br>Motorbåt | ✓ Na<br>lar<br>Lø<br>på<br>ve | ustdal-Gjengedal<br>ndskapsvernområde<br>yve til helikopterland<br>Nesrimma - Deleger<br>dtak            | ► Last<br>- ned<br>ling vedtak<br>t | Naustdal-Gjengedal<br>verneområdestyre                            | 03.06.2014 | Verneområder |
| Snødekt mark                                                                                      | Ge                            | eiranger-Herdalen                                                                                        | 🔁 Last                              | Verneområdestyret for Geiranger-                                  | 02.06.2014 | Verneområder |

| Tema                             | Søkekriterier                                                                       | Alternativer                                                                                                    | Tips                                                |
|----------------------------------|-------------------------------------------------------------------------------------|----------------------------------------------------------------------------------------------------|-----------------------------------------------------|
| Rovvilt                          | Tiltak                                                                              | Velg mellom skadefelling,<br>lisensfelling, kvote for betinget<br>skadefelling og kvotejakt                                                   | Velg tema rovvilt først                             |
|                                  | Art                                                                                 | Velg mellom rovviltarter i liste<br>(listen viser aktuelle arter ut<br>fra valgt tiltak)                                                      | Velg tema rovvilt og tiltak først                   |
| Verneområder                     | Vernekategori Velg mellom nasjonalpark,<br>landskapsvernområde,<br>naturreservat mm |                                                                                                    | Velg tema verneområder først                        |
|                                  | Verneområde                                                                         | Skriv inn navn på verneområde                                                                                                    | Velg tema verneområder først                        |
|                                  | Tiltak                                                                              | Velg fra liste med tiltak, som<br>bl.a. omfatter bygninger,<br>tilrettelegging for friluftsliv og<br>motorferdsel.                            | Velg tema verneområder først                        |
|                                  | Tiltak detaljert                                                                    | Velg fra liste med detaljering<br>under hvert enkelt tiltak. F.eks.<br>for motorferdsel kan det bl.a.<br>søkes på barmark og snødekt<br>mark. | Velg tema verneområder og tiltak<br>først.          |
| Utsetting av utenlandske treslag | Detaljert tema                                                                      | Velg mellom juletre- og pynte-<br>grøntproduksjon og annet<br>skogbruksformål                                                                 | Velg tema utsetting av utenlandske<br>treslag først |
|                                  | Treslag                                                                             | Velg i liste over ulike treslag                                                                                                    | Velg tema utsetting av utenlandske<br>treslag først |
| Artsfredninger                   | Art                                                                                 | Velg i liste over arter                                                                                                    | Velg tema artsfredning først                        |
|                                  | Tiltak                                                                              | Velg i liste over tiltak                                                                                                    | Velg tema artsfredning først                        |
| Prioriterte arter                | Art                                                                                 | Velg i liste over arter                                                                                                    | Velg tema prioriterte arter først                   |
|                                  | Tiltak                                                                              | Velg i liste over tiltak                                                                                                    | Velg tema prioriterte arter først                   |
| Utvalgte naturtyper              | Utvalgt naturtype                                                                   | Velg i liste over naturtyper                                                                                                    | Velg tema utvalgte naturtyper først                 |
|                                  | Tiltak                                                                              | Velg i liste over tiltak                                                                                                    | Velg tema utvalgte naturtyper først                 |

### 8 Få treffliste i tabell

Hvis du ønsker å lage statistikk eller en samlet oversikt over vedtak, kan det være praktisk å ta med seg trefflisten over i et dokument. Trefflisten kan eksporteres til OpenOffice Spreadsheet eller Microsoft Excel Workbook ved å klikke på knappen "Eksport" nederst under trefflista.

| Bruk av ATV med belter i<br>Knebeknuten<br>naturreservat,<br>dispensasjon                                                                         | Last<br>ned<br>vedtak | Fylkesmannen i Vest-Agder                          | 30.05.2014 | Verneområder |
|----------------------------------------------------------------------------------------------------|-----------------------|----------------------------------------------------|------------|--------------|
| JOTUNHEIMEN<br>NASJONALPARK -<br>DISPENSASJON -<br>MOTORFERDSEL 2015 -<br>AVSLAG PÅ SØKNAD OM<br>LANDING MED<br>HELIKOPTER PÅ<br>GALDHØPIGGEN     | Last<br>ned<br>vedtak | Nasjonalparkstyret for<br>Jotunheimen og Utladalen | 28.05.2014 | Verneområder |
| JOTUNHEIMEN<br>NASJONALPARK -<br>DISPENSASJON -<br>MOTORFERDSEL - 2014 -<br>HELIKOPTERTRANSPORT<br>FOR NY BRU<br>BLÅTJØNNÅE - STOKK &<br>STEIN AS | Last<br>ned<br>vedtak | Nasjonalparkstyret for<br>Jotunheimen og Utladalen | 28.05.2014 | Verneområder |
| Geiranger-Herdalen<br>landskapsvernområde -<br>dispensasjon til henting av<br>grus til vedlikehald av<br>Nibbevegen - Geiranger<br>Skysslag AS    | Last<br>ned<br>vedtak | Verneområdestyret for Geiranger-<br>Herdalen       | 28.05.2014 | Verneområder |
| 10-                                                                                                    |                       | 1 10 2                                             | 20 30 40 5 | 0 60 62 >    |
| Eksport                                                                                                    |                       |                                                    |            |              |

Når du har klikket på eksport får du anledning til å velge hvilke egenskaper du vil ha med deg over i fila. Du velger selv hvilke egenskaper ved saken, vedtaket og tiltaket du vil ta med deg over i fila. For enkelhets skyld kan du gjerne ta med deg alle feltene i tabellen og gjøre all redigering i regnearket. Hvis du vil ha med alt i eksporten, klikker du på knappen «Velg alle» under Sak egenskaper, Vedtak egenskaper og Tiltak egenskaper. Til slutt klikker du på den grønne knappen «Eksport».

| Г |                                                                                                    |                  | 1                   |                        | BOKMAL NYNORSK    |
|---|----------------------------------------------------------------------------------------------------|------------------|---------------------|------------------------|-------------------|
|   | MILJØVEDTAKSF                                                                                                    | REGISTERET       |                     | MILJØ-<br>DIREKTORATET |                   |
|   | Om Miljøvedtaksregisteret                                                                                          | Søk etter vedtak | Søk etter forskrift | Abonner på vedtak      | Logg inn          |
|   | Eksport av søkeresu                                                                                                | ıltat            |                     |                        |                   |
|   | Sak egenskaper                                                                                                    |                  |                     | Valgte s               | sak egenskaper    |
|   | Sakstittel<br>Tema<br>Detaljert tema<br>Kartpunkt<br>Kartpunktets kommune<br>Temaområde (navn)                     |                  |                     |                        |                   |
| 1 | Velg alle Velg                                                                                                    |                  |                     | Fjern                  | Fjern alle        |
|   | Vedtak egenskaper                                                                                                  |                  |                     | Valgte v               | vedtak egenskaper |
|   | Vedtakstype<br>Vedtaksdato<br>Myndighet<br>Unntatt offentlighet<br>Referanse                                       |                  |                     |                        |                   |
| k | Velg alle Velg                                                                                                    |                  |                     | Fjern                  | Fjern alle        |
|   |                                                                                                    |                  |                     |                        |                   |
|   | Tiltak egenskaper                                                                                                  |                  |                     | Valgte t               | iltak egenskaper  |
|   | Beslutningsstatus<br>Beslutningsutfall<br>Overordnet tiltakstype<br>Detaljert tiltakstype<br>Forskrifter<br>Antall |                  |                     |                        |                   |
| k | Velg alle Velg                                                                                                    |                  |                     | Fjern                  | Fjern alle        |
|   | Eksport format OpenOffice Spreadsheet                                                                              | •                |                     |                        |                   |
| 2 | Eksport Tilbake                                                                                                    |                  |                     |                        |                   |

I bildet under ser du et eksempel på et eksportresultat.

|   | A1          | •         | (*        | fr SakT    | ittel      |           |            |           |          |          |          |          |          |           |          |            |            |            |           |
|---|-------------|-----------|-----------|------------|------------|-----------|------------|-----------|----------|----------|----------|----------|----------|-----------|----------|------------|------------|------------|-----------|
|   | A           | В         | С         | D          | E          | F         | G          | н         | 1        | J        | K        | L        | M        | N         | 0        | P          | Q          | R          | S         |
| 1 | SakTittel   | TemaNavn  | TemaDetal | Kartpunkt' | Kartpunkt) | Kartpunkt | Kartpunktk | TemaOmri  | TemaOmrå | Kommunel | LandNavn | FylkeNam | LandNumr | Kommuneli | FylkeNum | VedtakTitt | Vedtaksty  | Vedtaksda  | Myndighet |
| 2 | Dispensas   | Verneområ |           | 6867267    | 130921     | 0513      | Skják      | Breheimen | VV000028 | Skják    |          | -        |          | 0513      |          | Breheimen  | Enkeltvedt | *******    | Breheimen |
| 3 | Transport a | Verneområ |           |            |            |           |            | Mysubytta | VV000028 | Skjåk    |          |          |          | 0513      |          | Mysubytta  | Enkeltvedt | *******    | Breheimen |
| 4 | Dispensas   | Verneområ |           | 6867198    | 130968     | 0513      | Skjåk      | Breheimen | VV000028 | Skjåk    |          |          |          | 0513      |          | Delegert w | Enkeltvedt | Rounnoan   | Breheimen |
| 5 | Dispensas   | Verneområ |           | 6868949    | 133999     | 0513      | Skják      | Breheimen | VV000028 | Skják    |          |          |          | 0513      |          | Delegert s | Enkeltvedt | *******    | Breheimen |
| 6 | Breheimen   | Verneområ |           | 6868944    | 134068     | 0513      | Skják      | Breheimen | VV000028 | Skjäk    |          |          |          | 0513      |          | DELÉGER    | Enkeltvedt | *******    | Breheimen |
| 7 | Breheimen   | Verneområ |           | 6868913    | 133889     | 0513      | Skják      | Breheimen | VV000028 | Skjåk    |          |          |          | 0513      |          | DELERGE    | Enkeltvedt | ROOMNOON   | Breheimen |
| 8 | Mysubytta   | Verneområ |           | 6874302    | 111373     | 0513      | Skják      | Mysubytta | VV000028 | Skjåk    |          |          |          | 0513      |          | Mysubytta  | Enkeltvedt | ########## | Breheimen |

Med sletting av unødvendige kolonner, endring av overskrifter og litt formatering kan sluttresultatet bli slik:

| Sakstittel                                                               | Verneområde                      | Kommune | Vedtakstype                   | Vedtaksdato | Status    | Utfall     | Tiltakstype                       | Tiltakstype                  | Antall | Gyldig til   |
|--------------------------------------------------------------------------|----------------------------------|---------|-------------------------------|-------------|-----------|------------|-----------------------------------|------------------------------|--------|--------------|
|                                                                          |                                  |         |                               |             |           |            |                                   | detaljert                    | turer  |              |
| Dispensasjon til bruk av<br>motorbåt under fiske                         | Breheimen nasjonalpark           | Skjåk   | Enkeltvedtak<br>førsteinstans | 09.04.2014  | Gjeldende | Tillatelse | Motorisert<br>ferdsel i<br>utmark | Motorbåt                     |        | 31.12.2014   |
| Transport av bagasje                                                     | Mysubytta<br>landskapsvernområde | Skjåk   | Enkeltvedtak<br>førsteinstans | 09.04.2014  | Gjeldende | Tillatelse | Motorisert<br>ferdsel i<br>utmark | Snødekt mark                 |        | 1 20.04.2014 |
| Dispensasjon til bruk av båt med<br>motor                                | Breheimen nasjonalpark           | Skjåk   | Enkeltvedtak<br>førsteinstans | 04.04.2014  | Gjeldende | Tillatelse | Motorisert<br>ferdsel i<br>utmark | Motorbåt                     |        | 31.12.2014   |
| Dispensasjon til transport av ved<br>og gass                             | Breheimen nasjonalpark           | Skjåk   | Enkeltvedtak<br>førsteinstans | 10.04.2014  | Gjeldende | Tillatelse | Motorisert<br>ferdsel i<br>utmark | Snødekt mark                 |        | 1 20.04.2014 |
| Breheimen nasjonalpark,<br>endring av tidspunkt for<br>helikopterflyging | Breheimen nasjonalpark           | Skjåk   | Enkeltvedtak<br>førsteinstans | 23.04.2014  | Gjeldende | Tillatelse | Motorisert<br>ferdsel i<br>utmark | Lufttransport,<br>Helikopter |        | 20.06.2014   |
| Breheimen nasjonalpark,<br>Transport                                     | Breheimen nasjonalpark           | Skjåk   | Enkeltvedtak<br>førsteinstans | 13.04.2014  | Gjeldende | Tillatelse | Motorisert<br>ferdsel i<br>utmark | Snødekt mark                 |        | 2 20.04.2014 |
| Transport av proviant og utstyr til<br>hytte                             | Mysubytta<br>landskapsvernområde | Skjåk   | Enkeltvedtak<br>førsteinstans | 08.04.2014  | Gjeldende | Tillatelse | Motorisert<br>ferdsel i<br>utmark | Snødekt mark                 |        | 2 22.04.2014 |
|                                                                          |                                  |         |                               |             |           |            | Sum anta                          | ill turer                    |        | 6            |

Sakstitlene i eksemplet er anonymisert mht. stedsnavn m.m.

Du kan altså bearbeide fila og lage rapporter, herunder lage statistikk på avslag og tillatelser mm. Eksempler på hva du kan ta ut er:

- Antall turer motorferdsel i et verneområde.
- Antall tillatelser etter naturmangfoldloven § 48 (verneområder).
- Antall omgjorte vedtak på et tema.
- Antall skadefellingstillatelser (eventuelt fordelt pr. rovviltart).
- · Antall tillatelser og avslag for utsetting av et bestemt treslag (eventuelt i et bestemt fylke/kommune).

### 9 Abonner og få vedtak på e-post

Du kan abonnere på fremtidige vedtak i Miljøvedtaksregisteret ved å gå til «Abonner på vedtak» i øvre meny. Gjennom et abonnement får du melding på e-post om nye vedtak som er registrert det siste døgnet. Du vil også få melding dersom det i løpet av det siste døgnet er gjort endringer i registreringene på tidligere registrerte vedtak.

Du kan velge å abonnere på vedtak som bare oppfyller bestemte kriterier. Abonnement kan f.eks. gjelde vedtak innen et bestemt tema, fylke eller kommune, myndighet osv. Abonnementet kan begrenses ved bruk av de samme kriteriene som gjelder ved søk etter vedtak, jf. ovenfor.

| MILJØVEDTAKSF                         | REGISTERE        | r 🚺                 | MILJØ-<br>DIREKTORATET | г                                              |         |
|---------------------------------------|------------------|---------------------|------------------------|------------------------------------------------|---------|
| Om Miljøvedtaksregisteret             | Søk etter vedtak | Søk etter forskrift | Abonner på vedtak      |                                                | Logg in |
| Abonner på vedtak                     |                  |                     |                        |                                                |         |
| Tema<br>Vela tema                     |                  |                     | Myn                    | ndighet                                        |         |
| Detaljert tema<br>Velg detaljert tema |                  |                     | Ord<br>Søl             | i vedtakstittel<br>k etter ord i vedtakstittel |         |
| Fylke                                 |                  |                     | Vedt                   | taksdato fra                                   |         |
| Velg fylke                            |                  |                     | ¢ dd.                  | .mm.åååå                                       |         |
| Kommune                               |                  |                     | Vedt                   | taksdato til                                   | _       |
| Velg Kommune                          |                  |                     | ▼ dd.                  | .mm.ââââ                                       |         |
|                                       |                  |                     |                        | FORTSET                                        | т       |

|   | MILJØVEDTAKSF                                         | REGISTERE                                                                                                    | T                                                                               | MILJØ-<br>DIREKTORATET                                |                            |                              |                      |                      |
|---|-------------------------------------------------------|----------------------------------------------------------------------------------------------------|---------------------------------------------------------------------------------|-------------------------------------------------------|----------------------------|------------------------------|----------------------|----------------------|
|   | Om Miljøvedtaksregisteret                             | Søk etter vedtak                                                                                                    | Søk etter forskrift                                                             | Abonner på vedtak                                     |                            |                              |                      | Logg inn             |
|   | Abonner på vedtak                                     |                                                                                                    |                                                                                 |                                                       |                            |                              |                      | _                    |
|   |                                                       | × •                                                                                                    | RESULIATER                                                                      |                                                       |                            |                              |                      | Dato-                |
| 1 | Tema: Prioriterte arter                               | N                                                                                                    | Vedtakstittel                                                                   |                                                       | Dokument                   | Myndighet                    | Dato                 | Tema                 |
| 2 | Utfall: Tillatelse     Abonner på vedtak              | 1                                                                                                    | Dispensasjon veibyg<br>Tvedestrand<br>Flere vedtak på samn                      | <b>ging klippeblåvinge</b><br>ne sak                  | Last<br>ned<br>vedtak      | Fylkesmannen i<br>Aust-Agder | 28.11.2013           | Prioriterte<br>arter |
|   | AVGRENS SØK                                           | >                                                                                                    | Dispensasjon oppfør<br>klippeblåvinge Tvede                                     | ing tilbygg hytte<br>strand                           | Last<br>ned<br>vedtak      | Fylkesmannen i<br>Aust-Agder | 16.10.2013           | Prioriterte<br>arter |
|   | Art<br>Myndighet<br>Vedtaksdato fra                   | <ul> <li>Dispensasjon 2<br/>hekkeområde s</li> <li>Ny handsaming<br/>forskrift svartha</li> <li>I Flere vedtak på</li> </ul> | Dispensasjon 2013 forbod mot slått i<br>hekkeområde svarthalespove Klepp        |                                                       | Last<br>ned<br>vedtak      | Fylkesmannen i<br>Rogaland   | 18.06.2013           | Prioriterte<br>arter |
|   | Vedtaksdato til<br>Ord i vedtakstittel<br>Stedfesting |                                                                                                    | Ny handsaming etter<br>forskrift svarthalespo<br>Flere vedtak på samn           | klage NOF dispensasjon<br>ove 2012<br>ne sak          | Last<br>ned<br>vedtak      | Fylkesmannen i<br>Rogaland   | 04.06.2012           | Prioriterte<br>arter |
|   | FLERE VALG                                            | 1<br>5<br>1                                                                                                    | Dispensasjon forbod<br>svarthalespove i Klep<br>Flere vedtak på samn            | Last<br>ned<br>vedtak                                 | Fylkesmannen i<br>Rogaland | 25.05.2012                   | Prioriterte<br>arter |                      |
|   |                                                       |                                                                                                    | Endelig avgjørelse kl<br>dispensasjon forskrif<br>Klepp<br>Flere vedtak på samn | agebehandling NOF<br>ft svarthalespove 2012<br>ne sak | Last<br>ned<br>vedtak      | Miljødirektoratet            | 01.02.2012           | Prioriterte<br>arter |

Når du har valgt hva du vil abonnere på (1) klikker du på knappen «Abonner på vedtak (2)». Skriv inn e-posten og verifiser gjennom å skrive inn tall fra bildet. Etter å ha lagret med klikk på den grønne knappen «Lagre» vil du få en bekreftelse på abonnementet pr. e-post. Abonnementet kan slettes via senere e-post-varsel om vedtak.

| MILJØVEDTAKSREGISTERET MILJØ-<br>DIREKTORATET |                  |                     |                   |  |  |  |  |  |  |  |
|-----------------------------------------------|------------------|---------------------|-------------------|--|--|--|--|--|--|--|
| Om Miljøvedtaksregisteret                     | Søk etter vedtak | Søk etter forskrift | Abonner på vedtak |  |  |  |  |  |  |  |
| Abonner på vedtak                             |                  |                     |                   |  |  |  |  |  |  |  |
| E-POST                                        | E-POST           |                     |                   |  |  |  |  |  |  |  |
| Type the text<br>Privacy & Terms              |                  |                     |                   |  |  |  |  |  |  |  |

Du kan også abonnere direkte fra trefflisten etter at du har søkt etter vedtak. Abonnementet vil da gjelde de vedtakene som i fremtiden blir lagt inn og som oppfyller de kriteriene som søket gjaldt. Knappen abonner på vedtak blir tilgjengelig når det er avgrenset på minimum ett kriterium (f.eks. tema).

| MILJØVEDTAKS                                          | REGISTERI       | ET E                                                                                                 | AILJØ-<br>DIREKTORATET                                        |                       |                                      |            |         |
|-------------------------------------------------------|-----------------|----------------------------------------------------------------------------------------------------|---------------------------------------------------------------|-----------------------|--------------------------------------|------------|---------|
| Om Miljøvedtaksregisteret                             | Søk etter vedta | k Søk etter forskrift                                                                                | Abonner på vedtak                                             |                       |                                      |            | Logg in |
| Søk etter vedtak                                      | *               | 82 RESULTATER                                                                                        |                                                               |                       |                                      | Vis i kart | Dato    |
| Tema: Rovvilt                                         |                 | Vedtakstittel                                                                                        |                                                               | Dokument              | Myndighet                            | Dato       | Tema    |
| Abonner på vedtak                                     |                 | Løyve til å felle ulv i St<br>Romsdal fylke, forleng<br>av vilkår<br>! Flere vedtak på samme         | rranda kommune, Møre og<br>ja tidsperiode og endring<br>e sak | Last<br>ned<br>vedtak | Fylkesmannen i<br>Møre og<br>Romsdal | 05.06.2014 | Rovvilt |
| Fylke<br>Myndighet<br>Vedtaksdato fra                 | ><br>><br>>     | Lisensfelling av jerv<br>! Flere vedtak på samme                                                     | ə sak                                                         | Last<br>ned<br>vedtak | Rovviltnemnd 1                       | 04.06.2014 | Rovvilt |
| Vedtaksdato til<br>Ord i vedtakstittel<br>Stedfesting | ><br>><br>>     | Lisensfelling av ulv<br>! Flere vedtak på samme                                                      | e sak                                                         | Last<br>ned<br>vedtak | Rovviltnemnd 1                       | 04.06.2014 | Rovvilt |
| FLERE VALG                                            |                 | Kvotefri jakt på gaupe<br>! Flere vedtak på samme                                                    | ə sak                                                         | Last<br>ned<br>vedtak | Rovviltnemnd 1                       | 04.06.2014 | Rovvilt |
|                                                       |                 | Løyve til å sette i verk<br>kommune, Møre og Ro                                                      | fellingsløyve på ulv i Ørsta<br>omsdal fylke                  | Last<br>ned<br>vedtak | Fylkesmannen i<br>Møre og<br>Romsdal | 04.06.2014 | Rovvilt |
|                                                       |                 | Fellingstillatelse på uh<br>Ringsaker og Elverum                                                     | v i Stange, Løten, Hamar,<br>vest for Glomma                  | Last<br>ned<br>vedtak | Fylkesmannen i<br>Hedmark            | 03.06.2014 | Rovvilt |
|                                                       |                 | Løyve til å felle ulv i Sy<br>og Romsdal fylke, fork<br>endring av vilkår<br>! Flere vedtak på samme | rkkylven kommune, Møre<br>enga tidsperiode og<br>e sak        | Last<br>ned<br>vedtak | Fylkesmannen i<br>Møre og<br>Romsdal | 02.06.2014 | Rovvilt |

## 10 Søk etter forskrift

Alle forskrifter på aktuelle tema ligger i Miljøvedtaksregisteret. Du kan finne forskrifter ved å klikke på søk etter forskrift i øvre fane.

Du kan søke etter forskrift på tema. For verneområder kan du i tillegg søke på verneområdets navn og verneform.

| MILJØVEDTAKSF                                                 | REGISTERE        | Т                                                   | MILJØ-<br>DIREKTORATE | т                                                           |            |
|---------------------------------------------------------------|------------------|-----------------------------------------------------|-----------------------|-------------------------------------------------------------|------------|
| Om Miljøvedtaksregisteret                                     | Søk etter vedtak | Søk etter forskrift                                 | Abonner på vedtak     |                                                             | Logg inn   |
| Søkeresultat                                                  | * 2              | 693 RESULTATE                                       | 2                     |                                                             |            |
| Tema<br>Artsfredning                                          | • т              | Tittel                                              |                       | Lenke                                                       | Lovhjemmel |
| Prioriterte arter<br>Rovvilt<br>Utsetting av utenlandske tree | Fa               | orskrift om dragehod<br>rt                          | e som prioritert      | http://lovdata.no/dokument/SF/forskrift/2011-<br>05-20-517  | § 23       |
| Utvalgte naturtyper<br>Verneområder                           | F                | orskrift om elvesandj<br>rioritert art              | eger som              | http://lovdata.no/dokument/SF/forskrift/2011-<br>05-20-519  | § 23       |
|                                                               | F                | orskrift om eremitt so                              | om prioritert art     | http://lovdata.no/dokument/SF/forskrift/2011-<br>05-20-520  | § 23       |
|                                                               | F                | orskrift om forvaltning                             | g av rovvilt          | http://lovdata.no/dokument/SF/forskrift/2005-<br>03-18-242  | § 17       |
|                                                               | F                | Forskrift om fredning av masimjelt o<br>purpurkarse |                       | http://lovdata.no/dokument/SF/forskrift/1983-<br>02-25-512  | § 77       |
|                                                               | F                | orskrift om fredning a                              | w mistelteinen        | http://lovdata.no/dokument/SF/forskrift/1976-<br>10-29-3763 | § 77       |
|                                                               | F                | orskrift om fredning a                              | w truede arter        | http://lovdata.no/dokument/SF/forskrift/2001-<br>12-21-1525 | § 77       |
|                                                               | F                | orskrift om honningbl<br>rt                         | om som prioritert     | http://lovdata.no/dokument/SF/forskrift/2011-<br>05-20-521  | § 23       |
|                                                               | F                | orskrift om klippeblåv<br>rioritert art             | vinge som             | http://lovdata.no/dokument/SF/forskrift/2011-<br>05-20-522  | § 23       |
|                                                               | F                | orskrift om rød skogf<br>rt                         | rue som prioritert    | http://lovdata.no/dokument/SF/forskrift/2011-<br>05-20-523  | § 23       |
|                                                               |                  | 10-                                                 |                       | 1 50 100 150 200                                            | 250 270 >  |

#### Miljødirektoratet

Telefon: 03400/73 58 05 00 | Faks: 73 58 05 01 E-post: post@miljodir.no Nett: www.miljødirektoratet.no Post: Postboks 5672 Sluppen, 7485 Trondheim Besøksadresse Trondheim: Brattørkaia 15, 7010 Trondheim Besøksadresse Oslo: Strømsveien 96, 0602 Oslo

Miljødirektoratets hovedoppgaver er å redusere klimagassutslipp, forvalte norsk natur og hindre forurensning.

Vi er underlagt Klima- og miljødepartementet og har mer enn 700 ansatte ved våre to kontorer i Trondheim og Oslo, og ved Statens naturoppsyn (SNO) sine mer enn 60 lokalkontor.

Våre viktigste funksjoner er å overvåke miljøtilstanden og formidle informasjon, være myndighetsutøver, styre og veilede regionalt og kommunalt nivå, samarbeide med berørte sektormyndigheter, være faglig rådgiver og bidra i internasjonalt miljøarbeid.